## Khan Academy Sign Up Procedures

- 1) www.khanacademy.org/coaches
- 2) Select Google
- 3) Type in your <u>email</u> and password

Email: First initial, last initial, last 3 digits of your student id @student.methacton.org Example: Laura Ellwood 107345  $\rightarrow$  <u>le345@student.methacton.org</u>

- 4) Allow
- 5) Log in with Methacton <u>username</u> and password
- 6) In the box to add a coach, put in the code (located on my teacher website) and join the class. You should see Laura Ellwood added as a coach on the right side.
- 7) Pick a username -> Change your real name to your first and last name.